## **MyBusiness Proof of Insurance Feature**

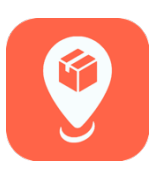

Now, proof of insurance can be entered directly into the MyBusiness app by principal independent wholesale distributors.

- 1. To access this feature, tap on "Principal" on the home screen,
- 2. Then tap on Insurance.
- 3. The principal's location will appear under "General Insurance," and all locations will be listed below the "Auto Insurance" heading. The status will show as "No Data" in an orange field.

| 🚛 Sprint 🗢 | 1:30 PM           |  | •II Spr        | rint 穼 | 1:30 PM              |     | III Sprint 🗢                | 1:36 PM   |         |   |
|------------|-------------------|--|----------------|--------|----------------------|-----|-----------------------------|-----------|---------|---|
| 54100      | Home              |  | <b>&lt;</b> Ho | ome    | Principal            | (2) | Principal                   | Insurance | ( 3     | 3 |
|            | Sales Transaction |  | ſ              |        | Action Items         |     | General Insurance           | )         |         |   |
|            | Sales Setup       |  | Ī              |        | Custom Location Cost |     | 102253<br>Monday, January 1 |           | No Data | > |
|            | Inventory         |  |                |        | Location Alerts      |     | Auto Insurance              |           |         |   |
|            | Orders            |  |                |        | Permissions          |     | 102253<br>Monday, January 1 |           | No Data | > |
|            | Reports           |  | ľ              |        | Insurance            |     | 54100<br>Monday, January 1  |           | No Data | > |
|            | News              |  |                |        | Store Mover          |     | 54211<br>Monday, January 1  |           | No Data | > |
|            | Financials        |  | [              |        | Warehouse Inspection |     | 64210<br>Monday, January 1  |           | No Data | > |
|            | Lumper            |  |                |        |                      |     | 64212                       |           | No Data | > |
|            | Principal         |  |                |        |                      |     | Monday, January 1           |           |         |   |
|            |                   |  |                |        |                      |     |                             |           |         |   |
|            |                   |  |                |        |                      |     |                             |           |         |   |
|            |                   |  |                |        |                      |     |                             |           |         |   |
|            |                   |  |                |        |                      |     |                             |           |         |   |

4. Tap on any listing, and a form will appear enabling you to type in your insurance information for each location. Enter the General Insurance information and then the Automotive Insurance for each location.

| Sprint 🗢 1:37 PM                  | 1 75% 🔳 | 📶 Sprint 🗢     | 1:37 PM               |
|-----------------------------------|---------|----------------|-----------------------|
| Insurance Insurance               | Next    | < Insurance    | Insurance             |
| Туре                              |         | Туре           |                       |
| General                           |         | Auto           |                       |
| Company Name*                     |         | Company Nan    | ne*                   |
| Select Company                    |         | Select Com     | bany                  |
| Policy Number*                    |         | Policy Numbe   | r*                    |
| Policy Number                     |         | Policy Number  | er                    |
| Expiration Date*                  |         | Expiration Dat | te*                   |
| 01/12/2021                        |         | 01/12/2021     |                       |
| Insurance Agent Name*             |         | Insurance Age  | ent Name*             |
| Insurance Agent Name              |         | Insurance Ag   | ent Name              |
| Insurance Agent Email*            |         | Insurance Age  | ent Email*            |
| Insurance Agent Email             |         | Insurance Ag   | ent Email             |
| Insurance Agent Telephone Number* |         | Insurance Age  | ent Telephone Number* |
| Insurance Agent Telephone Number  |         | Insurance Ag   | ent Telephone Number  |
| Coverage*                         |         | Coverage*      |                       |
| 0                                 |         | 0              |                       |

- 5. The process for entering General and Automotive insurance information is the same. Once all information has been entered in each field, tap "Next" at the upper right.
- 6. Next, add a photo of your insurance information by tapping "Add Photo."
- 7. MyBusiness will ask for access to your photos. Choose either "Allow Access to All Photos." This is a very important step. If you do not choose "Allow Access to All Photos," you will not be able to attach or send the photo.
- 8. To add a photo, tap on either "Take Photo" or "Choose from Library."

|            | 2:55 PM            | <b>1</b> 66% |              | 2:55 PM                   | <b>4</b> 66% 🔳 |                                                                                                    | 2:58 PM                                         | <b>1</b> 64% 🔳 ' | $\frown$      | 2:57 PM                  | ⋪ 66% 🔳 |
|------------|--------------------|--------------|--------------|---------------------------|----------------|----------------------------------------------------------------------------------------------------|-------------------------------------------------|------------------|---------------|--------------------------|---------|
| (5)        | Insurance          | Next         | (6)          | View Photos               | Save           |                                                                                                    | View Photos                                     | Save             | (8)           | View Photos              |         |
| Company I  | lame*              |              | Please add p | hoto(s) of documentation. |                | Please add                                                                                                    | photo(s) of documentation.                      |                  | Please add ph | oto(s) of documentation. |         |
| Allstate   |                    |              |              |                           |                |                                                                                                    |                                                 |                  |               |                          |         |
| Policy Num | ber*               |              |              |                           |                |                                                                                                    |                                                 | >                |               |                          |         |
| 01436901   |                    | 0            |              |                           |                | The second second second second second second second second second second second second second second second se |                                                 |                  |               |                          |         |
| Expiration | Date*              |              |              |                           |                |                                                                                                    | _                                               |                  |               |                          |         |
| 01/12/202  |                    |              |              |                           |                |                                                                                                    | "MyBusiness" Would Like 1<br>Access Your Photos | to               |               |                          |         |
| Insurance  | gent Name*         |              |              |                           |                |                                                                                                    | MyBusiness saves signatures local               | ly.              |               |                          |         |
| Matt Maso  | n                  | 8            |              |                           |                |                                                                                                    | Select Photos                                   |                  |               |                          |         |
| Insurance  | Agent Email*       |              |              |                           |                |                                                                                                    |                                                 |                  |               |                          |         |
| matt.masc  | n@allstate.com     | 0            |              |                           |                |                                                                                                    | Allow Access to All Photos                      |                  |               |                          |         |
| Insurance  | gent Telephone Num | ber*         |              |                           |                |                                                                                                    | Don't Allow                                     |                  |               |                          |         |
| 1          | 2                  | 3            |              |                           |                |                                                                                                    |                                                 |                  |               | Add Photo                |         |
| <u> </u>   | ABC                | DEF          |              |                           |                |                                                                                                    |                                                 |                  |               |                          | _       |
| 4          | 5                  | 6            |              |                           |                |                                                                                                    |                                                 |                  |               | Take Photo               |         |
| 7          | 8                  | Q            |              |                           |                |                                                                                                    |                                                 |                  |               | Choose from Library      |         |
| PQRS       | τυν                | WXYZ         |              |                           |                |                                                                                                    |                                                 |                  |               |                          |         |
|            | 0                  | $\bigotimes$ |              | Add Photo                 |                |                                                                                                    | Add Photo                                       |                  |               | Cancel                   |         |

- 9. Take a photo or choose one from your library.
- 10. You can add as many photos as you need to include every page of your policy by tapping "Add Photo." When you've added all pages, tap "Save" at the upper right.
- 11. The status will change to "Pending" in a yellow field. Repeat this process for each location.
- 12. Finally, once the policy information is accepted, the yellow button will turn green and show as "Accepted." If the information in the photos is rejected, the yellow pending button will turn red once again and will show as "Rejected."

| 9 The Last View Do Tool Michae High                                                                                                    | 2:58 PM 7 6<br>View Photos | Save                          | 2:58 PM 7 64%  Insurance | 2:58 P<br>Insurar<br>Convertinsurance | vi         |
|----------------------------------------------------------------------------------------------------|----------------------------|-------------------------------|--------------------------|---------------------------------------|------------|
|                                                                                                    |                            | 102253<br>Tuesday, January 12 | Pending >                | <b>102253</b><br>Tuesday, January 12  | Accepted > |
| Classification and Constraints According to the According to the Acco |                            | > Auto Insurance              |                          | Auto Insurance                        |            |
| 1 Annual data:     1 Annual data:     1 Annual |                            | 102253<br>Monday, January 1   | No Data >                | 102253<br>Monday, January 1           | Rejected   |
| Call and the set of the set of t                   |                            | 54100<br>Monday, January 1    | No Data >                | 54100<br>Monday, January 1            | No Data >  |
|                                                                                                    |                            | 54211<br>Monday, January 1    | No Data >                | 54211<br>Monday, January 1            | No Data >  |
| Construction     Construction     C |                            | 64210<br>Monday, January 1    | No Data >                | 64210<br>Monday, January 1            | No Data >  |
| A marchanic de la construcción de la construcción de la construcc |                            | 64212<br>Monday, January 1    | No Data >                | 64212<br>Monday, January 1            | No Data >  |
|                                                                                                    |                            |                               |                          |                                       |            |
| РНОТО                                                                                                    |                            |                               |                          |                                       |            |
| Cancel                                                                                                    | Add Photo                  |                               |                          |                                       |            |